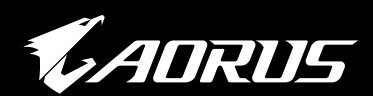

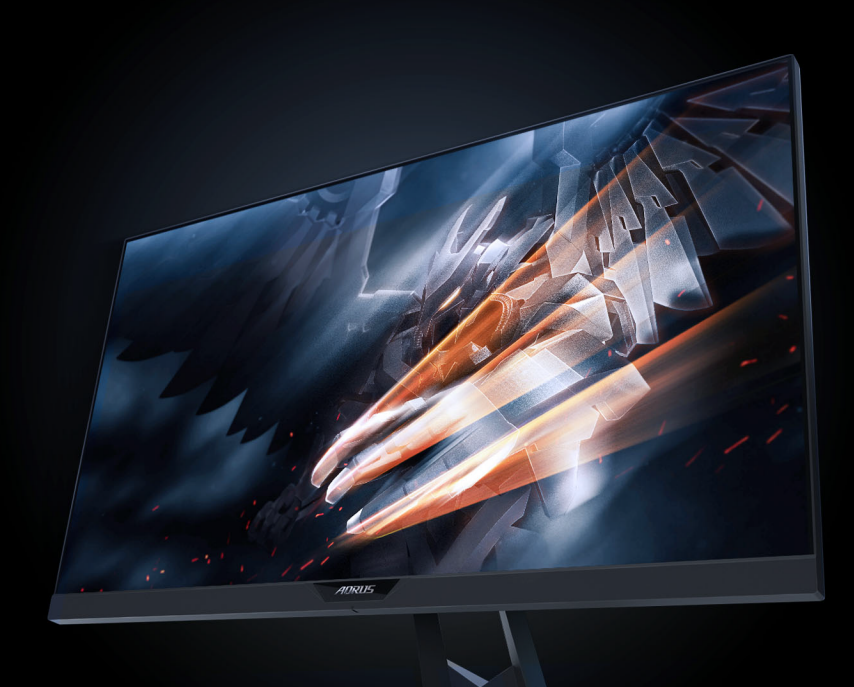

## АD27ОО ИГРОВОЙ МОНИТОР Руководство пользователя

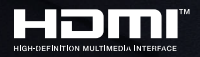

**GIGABYTE**<sup>™</sup>

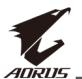

#### Авторское право

© 2018 GIGA-BYTE TECHNOLOGY CO., LTD. Все права защищены.

Товарные знаки, упомянутые в настоящем руководстве, официально зарегистрированы соответствующими правообладателями.

#### Отказ от ответственности

Сведения, представленные в настоящем руководстве, защищены законами об авторском праве и являются собственностью компании GIGABYTE.

Компания GIGABYTE вправе вносить изменения в технические характеристики и свойства, указанные в настоящем руководстве, без предварительного уведомления.

Запрещается воспроизводить, копировать, переводить, передавать или публиковать в любой форме и любыми средствами сведения, содержащиеся в настоящем руководстве, без предварительного письменного разрешения компании GIGABYTE.

- Внимательно ознакомьтесь с содержанием Руководства пользователя, призванного помочь вам в эксплуатации данного монитора.
- Для просмотра дополнительной информации посетите веб-сайт по адресу: http://www.gigabyte.ru

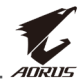

# СВЕДЕНИЯ ПО БЕЗОПАСНОСТИ

#### Информация о соответствии нормативным

### требованиям

# Уведомления о соответствии стандартам Федеральной комиссии по связи США (FCC)

Это устройство соответствует требованиям части 15 правил FCC. При использовании устройства должны быть соблюдены следующие два условия:

- Данное устройство не создает вредные помехи, и
- Данное устройство должно выдерживать внешние помехи, включая такие, которые могут нарушить нормальную работу устройства.

Это устройство было протестировано и признано соответствующим требованиям к устройствам класса В (Class B) в соответствии с Частью 15 требований FCC. Эти ограничения разработаны для обеспечения достаточной защиты от вредных помех в бытовых условиях. Данное оборудование генерирует, использует и может распространять электромагнитные волны и при нарушении инструкций производителя по установке или эксплуатации может создавать помехи для радиосвязи. Даже при соблюдении инструкций по установке не гарантируется отсутствие помех в каком-то определенном случае. Если данное устройство вызывает помехи при приеме радио- и телевизионных сигналов, что можно проверить, выключив и включив устройство, пользователю рекомендуется попытаться устранить помехи с помощью приведенных ниже мер:

- Изменить ориентацию или перенести в другое место приемную антенну;
- Увеличить расстояние между приемником и устройством;
- Подключить оборудование и приемник в сетевые розетки разных цепей;
- Обратиться за помощью к продавцу или опытному специалисту по теле- и радиотехнике.

# Заявление о соответствии стандартам Канадского департамента по коммуникациям

Данное цифровое устройство не превышает пределов для цифровых устройств класса В по радиошумовым помехам, установленных Положениями по радиоинтерференции Канадского департамента по коммуникациям.

Это цифровое устройство класса В соответствует канадскому стандарту ICES-003.

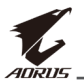

### Уведомление о соответствии правилам Европейского Союза об ограничении содержания вредных веществ (RoHS)

Изделия GIGABYTE не содержат вредных веществ (Cd, Pb, Hg, Cr[VI], ПБДЭ и ПБД). Детали и компоненты прошли тщательный отбор на соответствие требованиям RoHS. Более того, специалисты GIGABYTE продолжают разработку изделий, в которых не используются запрещенные международными нормами токсичные химикаты.

#### Уведомление о соответствии требованиям директивы ЕС об отходах электрического и электронного оборудования(WEEE)

GIGABYTE соблюдает отечественные законы, принятые на базе директивы 2012/19/EU WEEE (об отходах электрического и электронного оборудования). В директиве WEEE указан порядок обращения, сбора, переработки и утилизации электрических и электронных устройств и их компонентов. Согласно требованиям директивы использованное оборудование подлежит маркировке, раздельному сбору и утилизации в установленном порядке.

### Информация о знаке WEEE

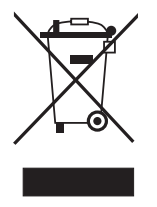

Показанный ниже знак наносится на изделие или его упаковку. Он указывает на то, что данное изделие запрещается утилизировать вместе с другими отходами. Устройство следует сдать в центр сбора отходов для выполнения процедуры обращения, сбора, переработки и утилизации.

За дополнительными сведениями о местах сбора отходов оборудования для переработки обращайтесь в муниципальные учреждения, службу по утилизации бытовых отходов или в место покупки изделия. Там же вы получите сведения об экологически безопасной переработке.

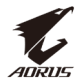

### Инструкции по технике безопасности

Перед использованием монитора прочтите следующие Инструкции по технике безопасности.

- Используйте только те принадлежности, которые поставляются в комплекте с монитором, или рекомендованы производителем.
- Храните пластиковый упаковочный пакет для устройства в месте, недоступном для детей.
- Перед тем, как подключать монитор к электрической розетке, убедитесь, что характеристики напряжения шнура питания соответствуют характеристикам питания в вашей стране.
- Вилку шнура питания следует подключать к правильно смонтированной и заземленной электрической розетке.
- Не трогайте вилку мокрыми руками, так как это может привести к поражению электрическим током.
- Размещайте монитор на устойчивой поверхности в хорошо проветриваемом месте.
- Не ставьте монитор возле источников тепла, например электрообогревателей или прямых солнечных лучей.
- Отверстия и прорези в корпусе монитора служат для вентиляции. Не закрывайте вентиляционные отверстия другими предметами.
- Не подносите к монитору воду, напитки и другие виды жидкостей. Невыполнение этого требования может вызвать поражение электрическим током или поломку монитора.
- Не забывайте отключать монитор от электрической розетки перед выполнением очистки.
- Поскольку поверхность экрана легко поцарапать, не прикасайтесь к ней твердыми или острыми предметами.
- Для вытирания экрана рекомендуется использовать мягкую безворсовую салфетку вместо обычной ткани. При необходимости для очистки монитора можно использовать стеклоочиститель. При этом запрещается распылять очиститель прямо на поверхность экрана.
- Отключайте шнур питания, если монитор не планируется использовать в течение длительного времени.
- Запрещается самостоятельно разбирать или ремонтировать монитор.

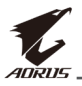

# СОДЕРЖАНИЕ

| Сведения по безопасностиЗ                                     |
|---------------------------------------------------------------|
| Информация о соответствии нормативным требованиям             |
| Инструкции по технике безопасности5                           |
| Введение7                                                     |
| Извлечение из упаковки7                                       |
| Комплект поставки9                                            |
| Общие сведения об устройстве10                                |
| Подготовка к работе                                           |
| Установка подставки монитора12                                |
| Регулировка угла обзора14                                     |
| Установка кронштейна для настенного монтажа (дополнительно)16 |
| Подключение проводов18                                        |
| Эксплуатация устройства19                                     |
| Включение и выключение питания19                              |
| Организация кабельных систем20                                |
| Рекомендации для удобства пользователя                        |
| Выбор источника Входной сигнал21                              |
| Операции                                                      |
| Контекстное меню22                                            |
| Настройка параметров устройства27                             |
| Приложения                                                    |
| Технические характеристики                                    |
| Список поддерживаемых режимов                                 |
| Поиск и устранение неполадок40                                |
| Основной уход41                                               |
| Примечания о зарядке через USB41                              |
| Гарантийные обязательства GIGABYTE41                          |

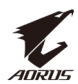

# введение

### Извлечение из упаковки

- 1. Откройте верхнюю крышку упаковочной коробки. Найдите этикетку для извлечения из упаковки на внутренней крышке.
- 2. Осторожно положите коробку на устойчивую поверхность, правильно определив ее ориентацию.

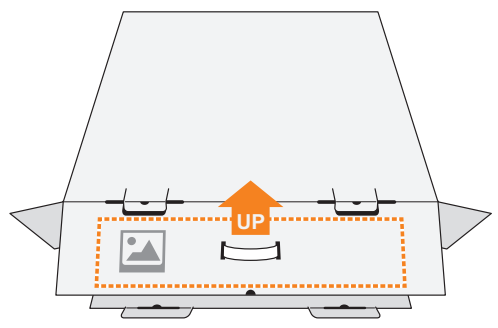

3. Откройте внутреннюю крышку.

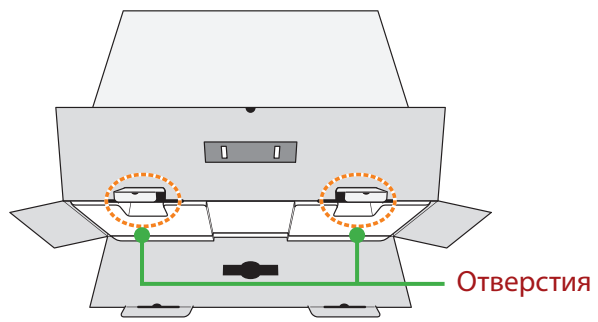

**4.** Возьмитесь за пенополистироловый блок (через отверстия) и извлеките его из коробки.

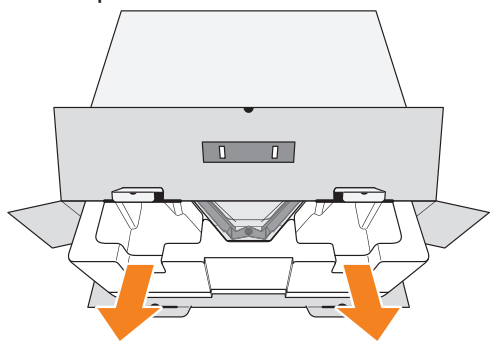

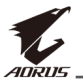

**5.** Извлеките компоненты, расположенные на верхнем слое пенополистирола.

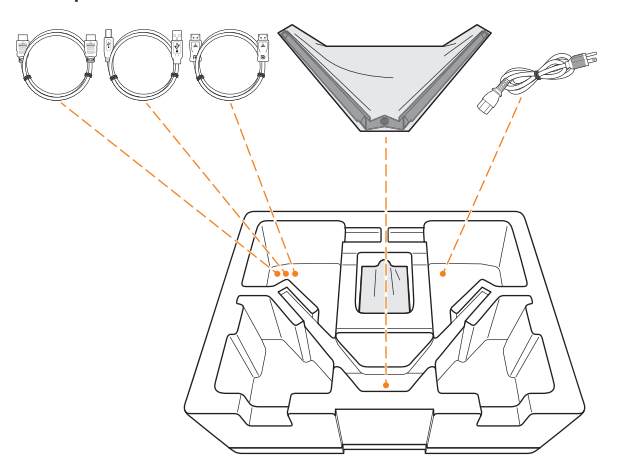

**6.** Достаньте верхний слой пенополистирола. Затем можно вынуть монитор из нижнего слоя пенополистирола.

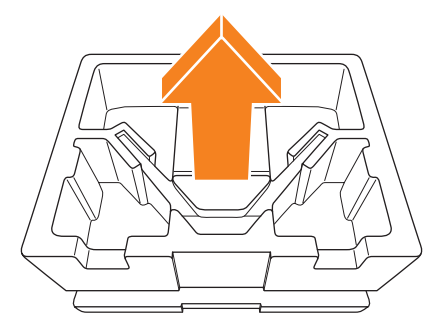

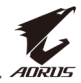

### Комплект поставки

В упаковочной коробке находятся перечисленные ниже компоненты. При отсутствии любого из них обратитесь к местному торговому представителю.

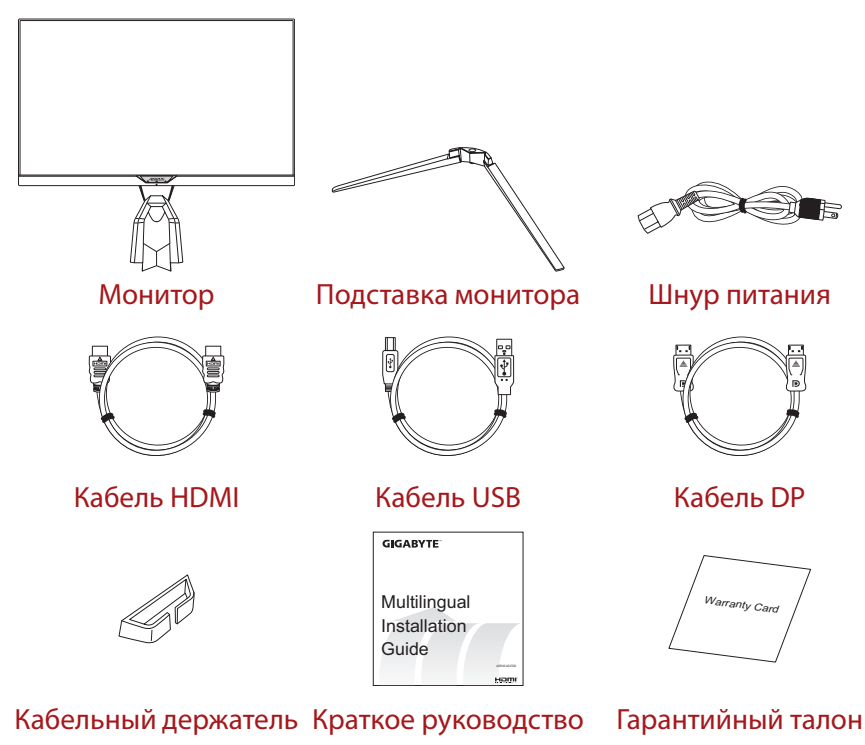

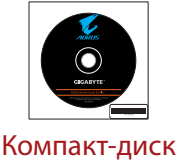

**Примечание.** Рекомендуется сохранить упаковочную коробку и упаковочные материалы для транспортировки монитора в будущем.

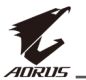

### Общие сведения об устройстве

### Вид спереди

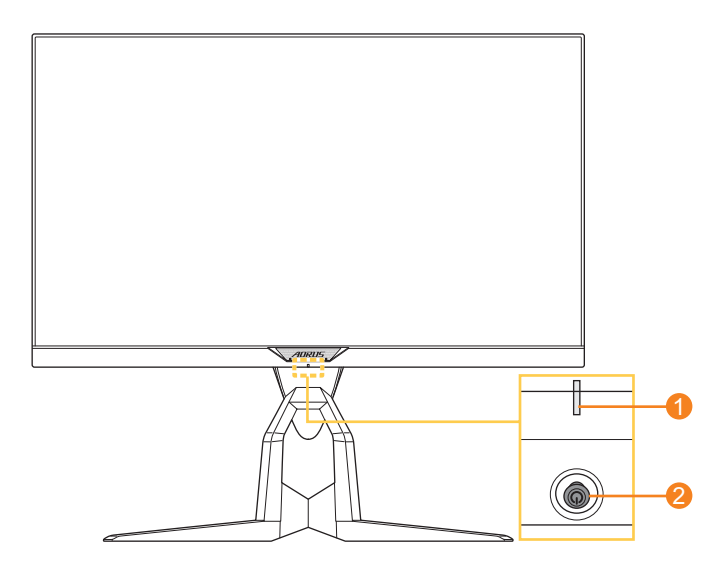

- 1 Индикатор питания
- 2 Кнопка управления

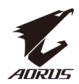

#### Вид сзади

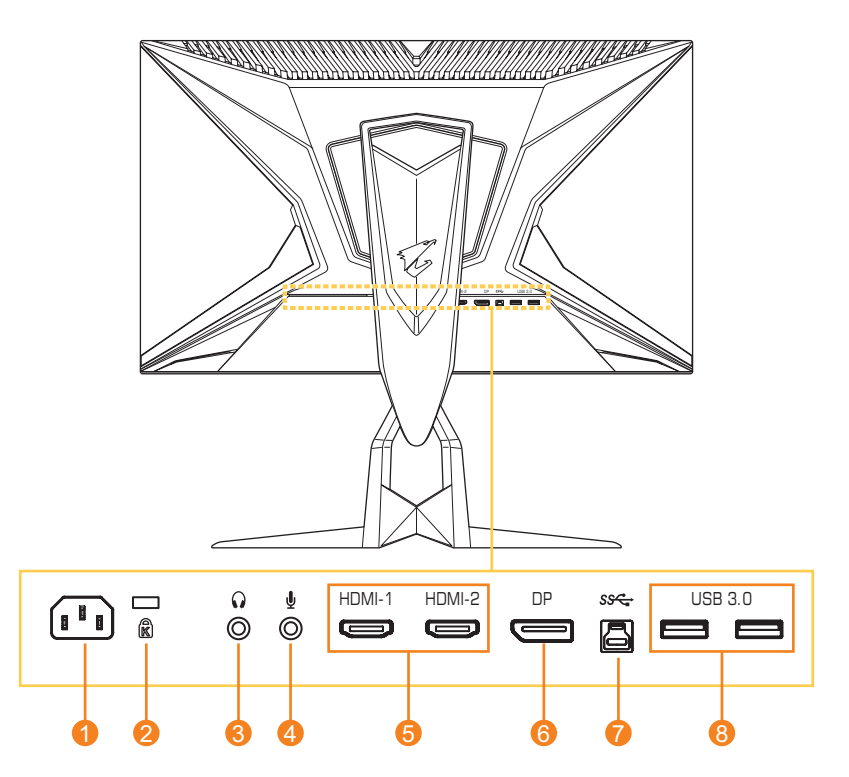

- 1 Входной разъем питания переменного тока
- **2** Замок Kensington
- 3 Гнездо для наушников
- 4 Разъем для подключения микрофона
- 5 Порты HDMI (2 шт.)
- 6 DisplayPort
- 7 Порт USB-концентратора
- 8 Порты USB 3.0 (2 шт.)

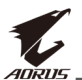

# ПОДГОТОВКА К РАБОТЕ

### Установка подставки монитора

1. Положите монитор на ровную поверхность вниз экраном.

**Примечание.** Рекомендуется накрыть поверхность стола мягкой тканью, чтобы предотвратить повреждение экрана монитора.

**2.** Совместите подставку монитора с выступом под основанием. Закрепите подставку на основании.

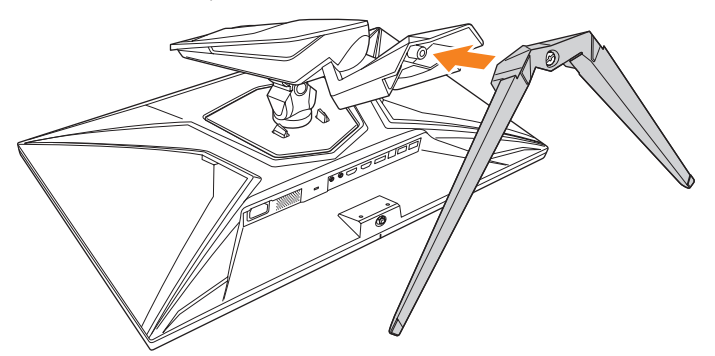

3. Чтобы закрепить подставку монитора, затяните винт.

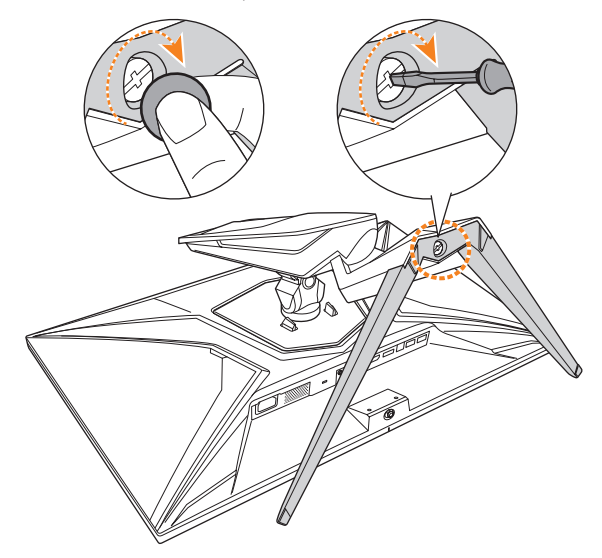

**Примечание.** Для затягивания винта можно использовать монету или небольшую плоскую отвертку.

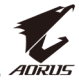

**4.** Переверните монитор в вертикальное положение и поставьте на стол. Затем опустите экран, чтобы автоматически освободить защитную пластину из отверстия.

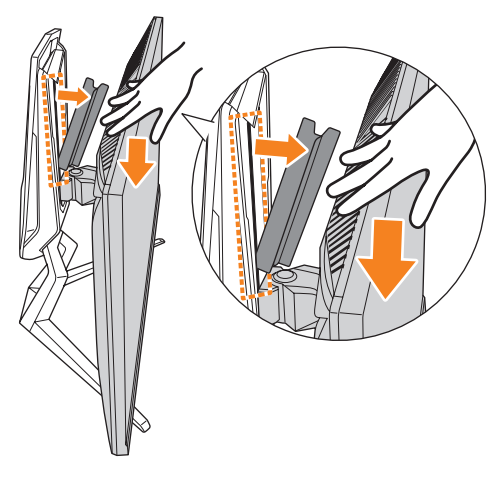

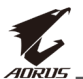

### Регулировка угла обзора

**Примечание.** Придерживайте монитор за подставку, чтобы он не опрокинулся в процессе выполнения регулировки.

#### Регулировка угла наклона

Наклоните экран вперед или назад под нужным углом обзора (от -5° до 21°).

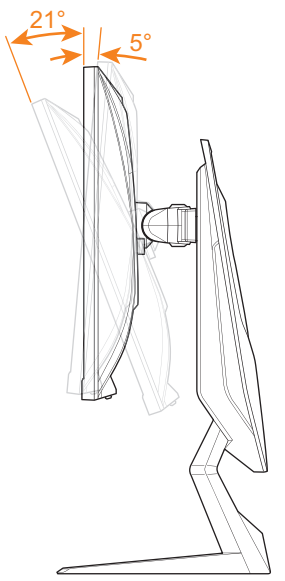

#### Регулировка угла поворота

Поверните экран влево или вправо, установив нужный угол обзора (20°).

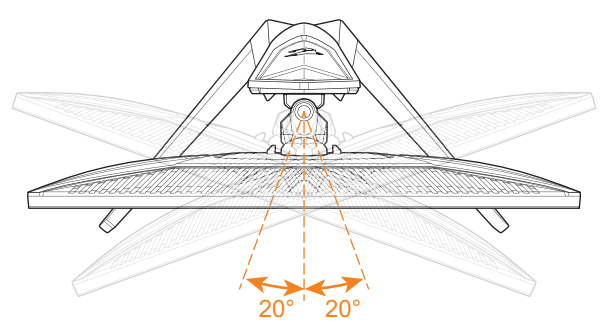

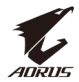

#### Изменение ориентации экрана

1. Поднимите экран вверх в максимальное положение (130 мм).

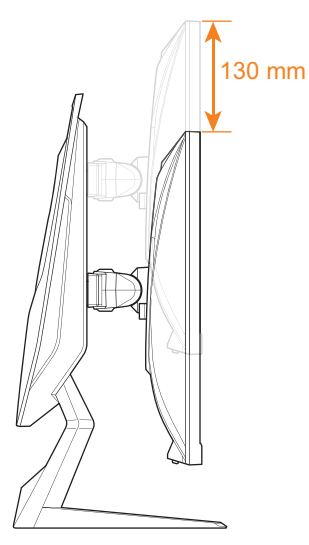

**Примечание.** Перед тем, как регулировать высоту, не забудьте снять с основания защитную пластину.

2. Поверните монитор (на 90° по часовой стрелке) для установки в вертикальное положение.

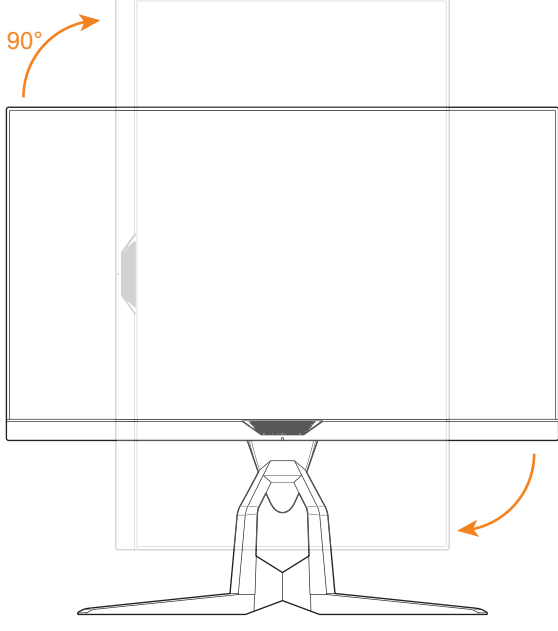

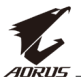

### Установка кронштейна для настенного монтажа (дополнительно)

Разрешается использовать только комплект для настенного монтажа 100 x 100 мм, рекомендованный производителем.

1. Положите монитор на ровную поверхность вниз экраном.

**Примечание.** Рекомендуется накрыть поверхность стола мягкой тканью, чтобы предотвратить повреждение экрана монитора.

2. Сожмите защелки, чтобы отсоединить основание от монитора.

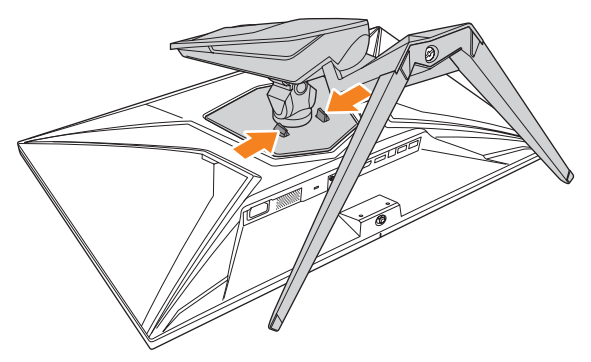

**3.** Осторожно потяните основание вниз, чтобы снять его с крючков. Снимите основание.

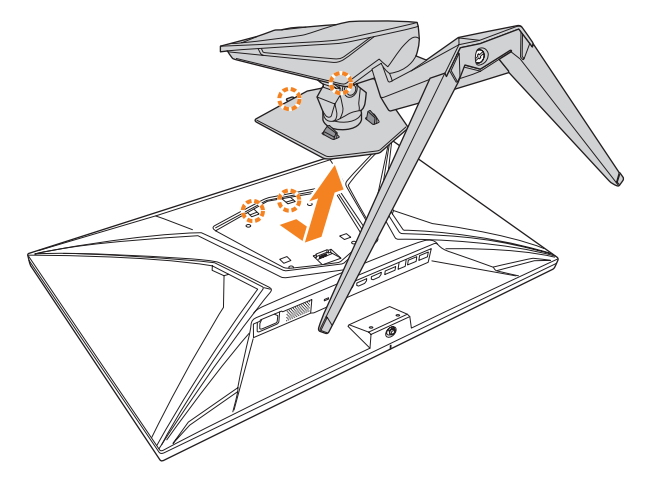

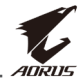

**4.** Прикрепите монтажный кронштейн к монтажным отверстиям, расположенным на задней панели монитора. Закрепите кронштейн винтами.

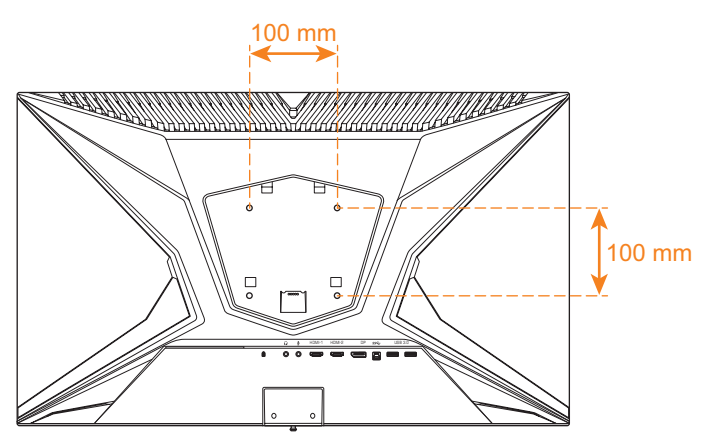

**Примечание.** Чтобы установить монитор на стене, руководствуйтесь инструкциями по установке к комплекту кронштейна для настенного монтажа.

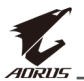

### Подключение проводов

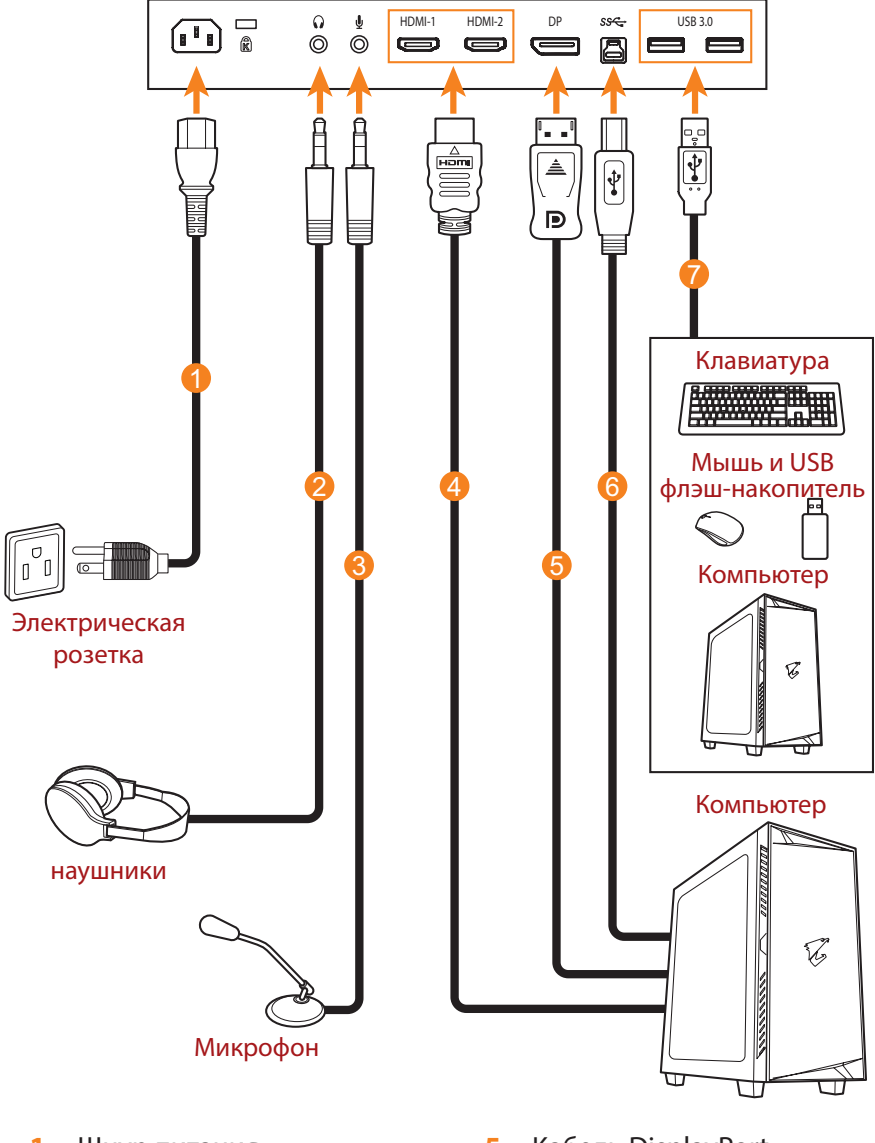

- 1 Шнур питания
- 2 Кабель для наушников
- 3 Микрофонный кабель
- 4 Кабель HDMI

- 5 Kaбель DisplayPort
- 6 Кабель USB (А́-штыревой к В-штыревой)
- 7 Кабель USB

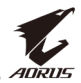

# ЭКСПЛУАТАЦИЯ УСТРОЙСТВА

#### Включение и выключение питания

#### Питание включено

- 1. Подключите один конец шнура питания к входному разъему питания переменного тока на задней панели монитора.
- 2. Вилку шнура питания включите в электрическую розетку.
- Для включения монитора нажмите на кнопку Управление. Индикатор питания начинает светиться белым цветом, указывая на то, что монитор готов к работе.

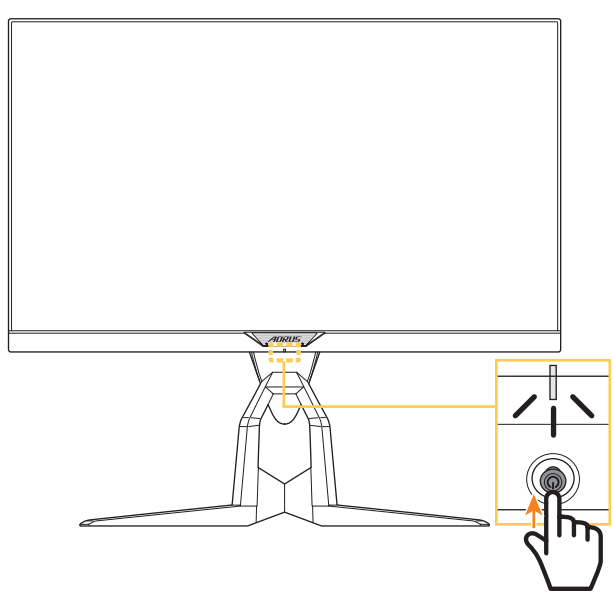

**Примечание.** Если индикатор питания не светится после включения монитора, проверьте настройку **LED индикатор** в меню **Настройки экрана** См. стр. стр. 35.

#### Питание отключено

Для выключения монитора нажмите и удерживайте в течение 2 секунд кнопку **Управление**.

**Примечание.** Когда на экране появится **Основное** меню, монитор можно также выключить, перемещая вниз кнопку **управления** (()). См. стр. стр. 24.

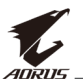

### Организация кабельных систем

- **1.** Совместите кабельный зажим со специальными отверстиями на задней панели монитора.
- **2.** Хорошо прижмите кабельный зажим до полной фиксации. Затем пропустите через зажим подключенные кабели.

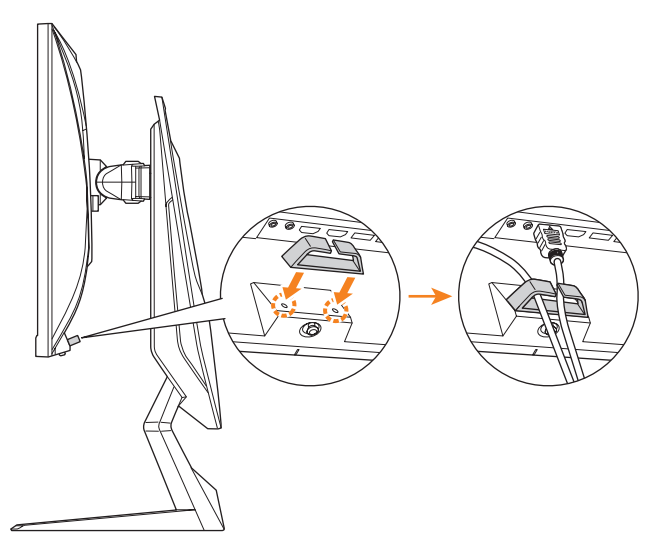

### Рекомендации для удобства пользователя

Ниже представлены советы для комфортного просмотра монитора.

- Оптимальное расстояние от монитора до зрителя составляет от 510 до 760 мм (20-30 дюймов).
- В общем случае рекомендуется располагать монитор так, чтобы верх экрана находился на уровне глаз удобно сидящего зрителя или немного ниже.
- Выбирайте яркость освещения в соответствии с типом выполняемой работы.
- Устраивайте регулярные и частые перерывы (не менее 10 минут) через каждые полчаса.
- Периодически отводите взгляд от экрана монитора и фокусируйте его на удаленных предметах не менее 20 секунд.
- Также уменьшить зрительное напряжение помогут упражнения для глаз. Повторяйте эти упражнения несколько раз.
   (1) Посмотреть вверх и вниз (2) Медленные вращательные движения глазами (3) Движения глазами по диагонали.

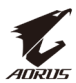

### Выбор источника Входной сигнал

- Передвиньте кнопку управления вправо (<>>) для входа в меню Входной сигнал.
- Передвиньте кнопку управления вверх/вниз (<>>>) для выбора нужного источника входного сигнала. Затем нажмите на кнопку управления для подтверждения.

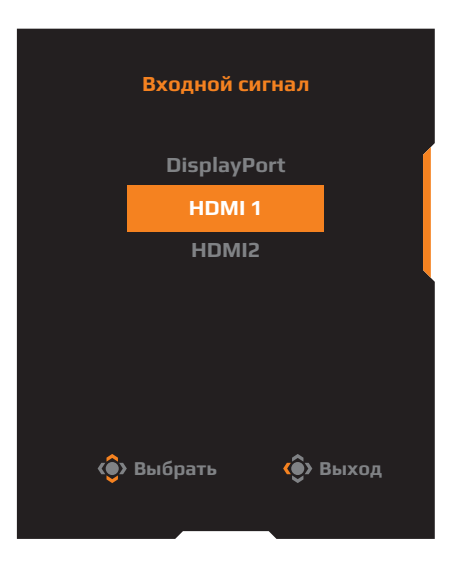

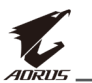

# ОПЕРАЦИИ

#### Контекстное меню

#### Клавиша быстрого вызова

По умолчанию кнопке управления назначена особая функция.

**Примечание.** Чтобы изменить предустановленную функцию клавиши быстрого вызова, перейдите в раздел "Режимы дисплея" на стр. стр. 35.

Для доступа к клавише быстрого вызова выполните следующие действия.

Передвиньте кнопку управления вверх (<sup>(</sup>)) для входа в меню Баланс черного.

Передвиньте кнопку управления вверх/ вниз (())для настройки параметра и нажмите на кнопку управления для подтверждения.

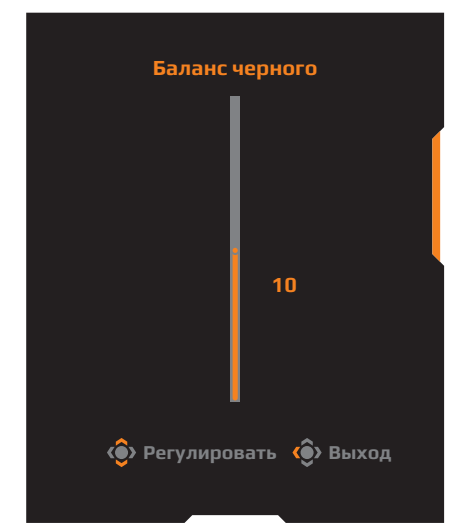

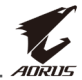

 Передвиньте кнопку управления вниз (<>>>) для входа в меню Режим изображения.

Передвиньте кнопку управления вверх/ вниз (())для выбора нужного параметра и нажмите на кнопку управления для подтверждения.

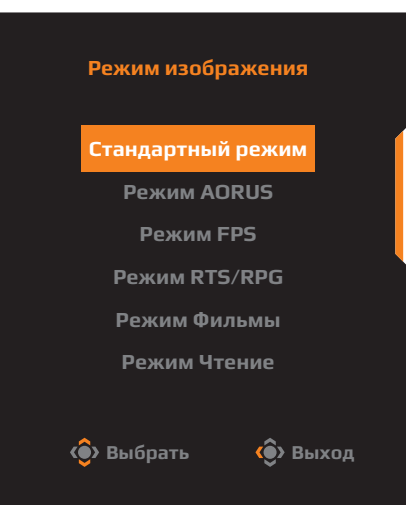

Передвиньте кнопку управления влево (())для входа в меню
 Громкость.

Передвиньте кнопку управления вверх/ вниз (<>>>)для настройки громкости звука наушников и нажмите на кнопку управления для подтверждения.

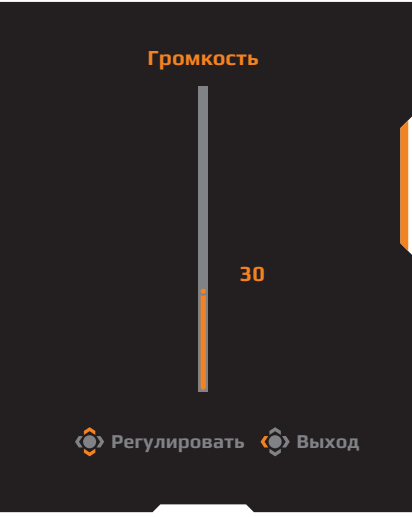

Передвиньте кнопку управления вправо (()) для входа в меню
 Входной сигнал. См. раздел "Выбор источника Входной сигнал".

**Примечание.** Чтобы закрыть меню, передвиньте кнопку **управления** влево (

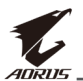

#### Руководство по использованию функциональных клавиш

Нажмите на кнопку управления для отображения Основного меню.

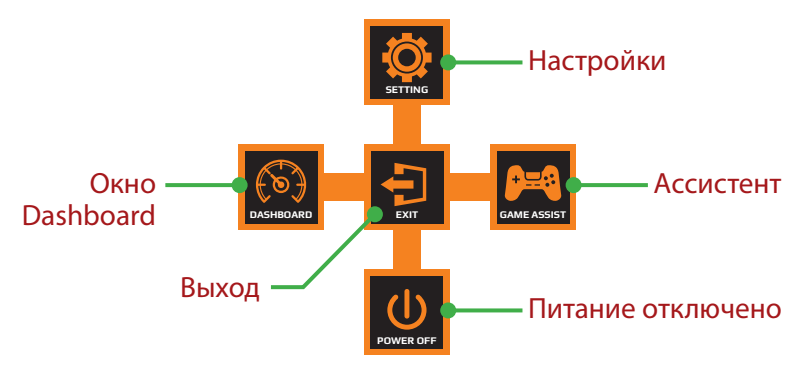

Затем кнопкой управления выберите нужную функцию и настройте соответствующие параметры.

#### <u>Окно Dashboard</u>

После того, как на экране появится **Основное** меню, передвиньте кнопку **управления** влево (()) для входа в меню **Dashboard**.

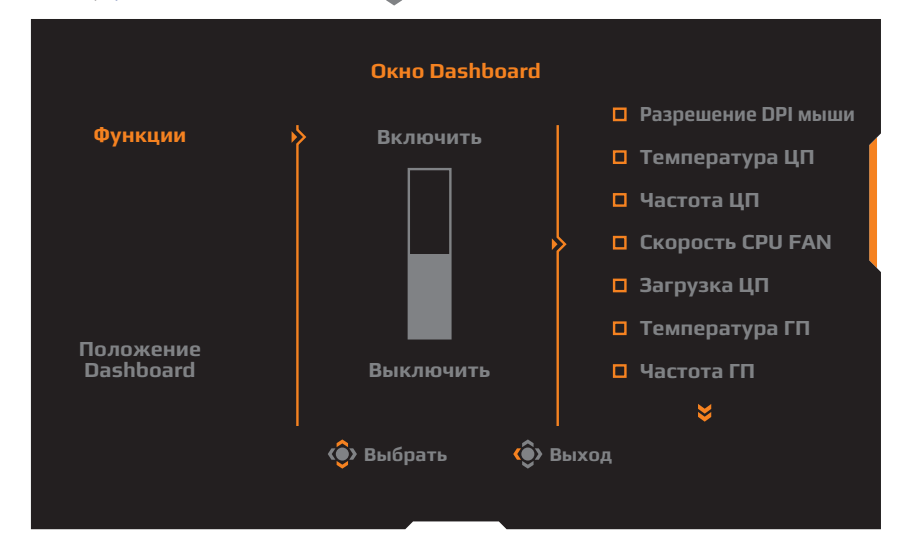

- **Функции**: Включение и выключение функции. При включении можно выбрать нужные параметры для отображения на экране.
- Положение Dashboard: Укажите положение информации Dashboard на экране.

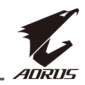

После завершения настройки Dashboard системные данные будут передаваться в SOC через порт USB, а на экране будут отображаться значения выбранных функций.

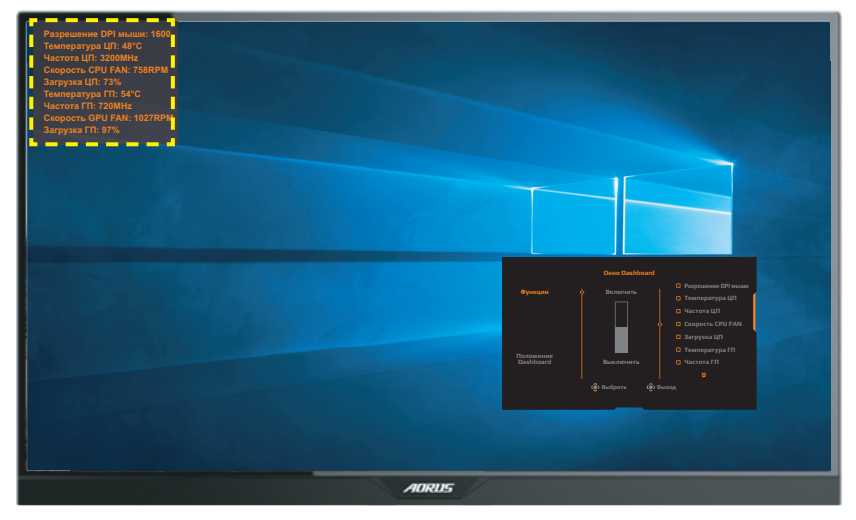

**Примечание.** Убедитесь, что кабель USB правильно подключен к восходящему порту USB монитора и порту USB компьютера.

#### <u>Ассистент</u>

После того, как на экране появится **Основное** меню, передвиньте кнопку **управления** вправо (()) для входа в меню **Ассистент**.

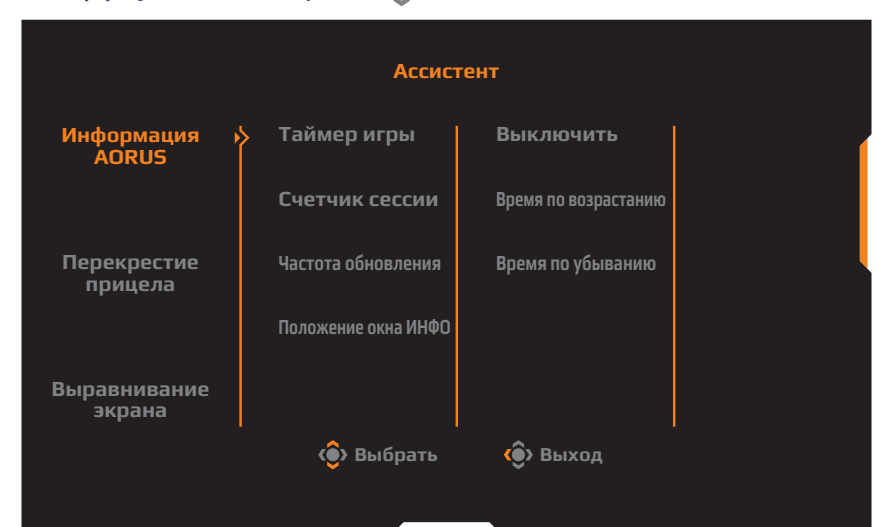

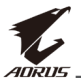

- Информация AORUS: Настройка параметров, связанных с игрой FPS (стрелялки от первого лица).
  - √ Нажмите на кнопку Таймер игры для выбора режима таймера обратного отсчета. Для отключения этой функции установите для нее значение Выключить.
  - √ Выберите параметр Счетчик сессии или Частота обновления для включения или выключения счетчика сессии или настройки частоты обновления в реальном времени.
  - √ Выберите пункт **Положение окна ИНФО**, чтобы указать место отображения информации на экране.

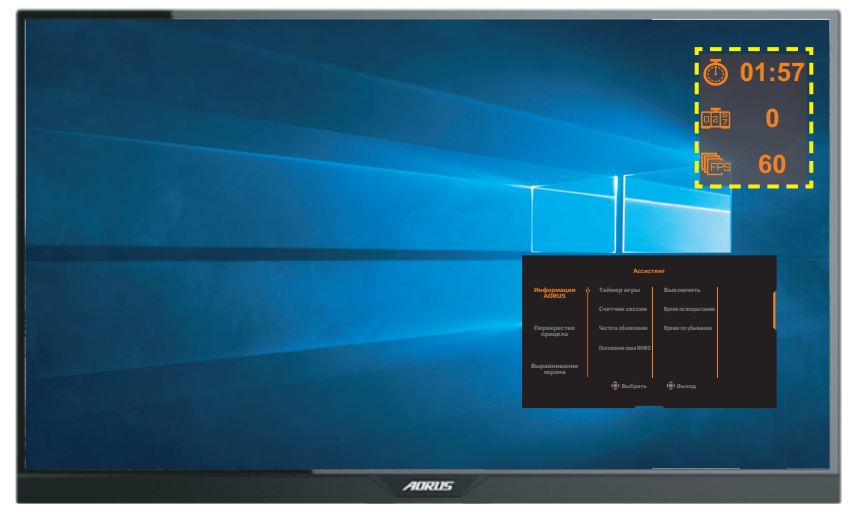

- **Перекрестие прицела**: Выбор нужного типа перекрестия прицела в зависимости от игровой среды. Это позволяет точнее наводить прицел.
- Выравнивание экрана: При включении этой функции с четырех сторон экрана отображаются линии выравнивания, с помощью которых легко и удобно выполняется идеальное выравнивание нескольких мониторов.

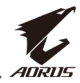

### Настройка параметров устройства

После того, как на экране появится **Основное** меню, передвиньте кнопку **управления** вверх ( ) для входа в меню **Settings** (Настройки экрана).

**Примечание.** Кнопка **управления** служит для выбора функций меню и выполнения настроек.

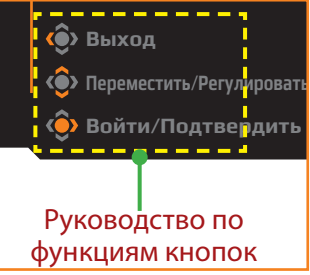

#### Режим Игра

Настройка параметров, связанных с режимом игры.

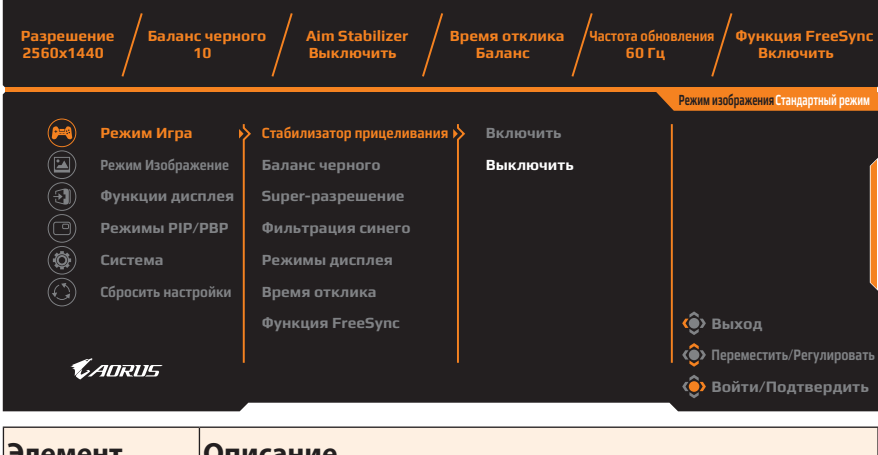

| элемент        | Описание                                                                                                    |
|----------------|----------------------------------------------------------------------------------------------------|
| Aim Stabilizer | При включении этой функции уменьшается<br>размытость изображения в движении при быстром<br>перемещении объектов в игре. |
|                | случаях:                                                                                                    |
|                | - если значение настройки частоты составляет менее 75<br>Гц;                                                            |
|                | - если включена функция FreeSync, PIP или PBP.                                                                          |

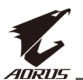

| Элемент              | Описание                                                                                                    |
|----------------------|----------------------------------------------------------------------------------------------------|
| Баланс<br>черного    | Регулировка яркости черных участков<br>изображения.                                                                                                    |
| Super-<br>разрешение | Увеличение резкости изображений с низким<br>разрешением.                                                                                                    |
| Фильтрация<br>синего | <ul> <li>Уменьшение уровня излучения синего света от<br/>экрана.</li> <li>Уровень 0: Без изменений.</li> <li>Уровень 1 - 10: Чем выше уровень, тем больше<br/>уменьшается интенсивность синего света.</li> <li>Примечание. Уровень 10 - оптимизированная установка.<br/>Он соответствует Сертификату низкого уровня синего<br/>света TUV.</li> </ul>                                                                                                    |
| Режимы<br>дисплея    | <ul> <li>Выбор соотношения сторон изображения на экране.</li> <li>Полный экран: Изменение масштаба входного изображения по размеру экрана. Является оптимальным для изображений с соотношением сторон 16:9.</li> <li>Соотношение сторон: Воспроизведение входного изображения без геометрических искажений, с максимально возможным заполнением экрана.</li> <li>1:1: Воспроизведение входного изображения с собственным разрешением, без изменения масштаба.</li> <li>22 дюйма, широкоэкранный формат (16:10): Воспроизведение входного изображения как для монитора с диагональю 22 дюйма и соотношением сторон 16:10.</li> <li>23 дюйма, широкоэкранный формат (16:9): Воспроизведение входного изображения как для монитора с диагональю 23 дюйма и соотношением сторон 16:9.</li> <li>23,6 дюйма, широкоэкранный формат (16:9): Воспроизведение входного изображения как для монитора с диагональю 23,6 дюйма и соотношением сторон 16:9.</li> <li>24 дюйма, широкоэкранный формат (16:9): Воспроизведение входного изображения как для монитора с диагональю 24,6 дюйма и соотношением сторон 16:9.</li> <li>24 дюйма, широкоэкранный формат (16:9): Воспроизведение входного изображения как для монитора с диагональю 24,6 дюйма и соотношением сторон 16:9.</li> <li>24 дюйма, широкоэкранный формат (16:9): Воспроизведение входного изображения как для монитора с диагональю 24,6 дюйма и соотношением сторон 16:9.</li> <li>24 дюйма, широкоэкранный формат (16:9): Воспроизведение входного изображения как для монитора с диагональю 24 дюйма и соотношением сторон 16:9.</li> </ul> |

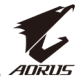

| Элемент             | Описание                                                                                                    |
|---------------------|----------------------------------------------------------------------------------------------------|
| Время отклика       | Улучшение времени отклика ЖК-монитора.                                                                        |
| Функция<br>FreeSync | Включение этой функции позволяет устранить<br>запаздывание и разделение экрана в процессе<br>игровых сеансов. |

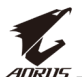

#### Изображение

Настройка параметров, связанных с изображением.

| НDR Яркость<br>Выключить 80                                                                                                    | / Контрастность /<br>50                                                                                                    | Резкость / Гамма<br>5 / Гамма                                                                                | а / Цветовая температура<br>3 / Нормальная                                                        |  |  |  |
|----------------------------------------------------------------------------------------------------|----------------------------------------------------------------------------------------------------|----------------------------------------------------------------------------------------------------|---------------------------------------------------------------------------------------------------|--|--|--|
| <ul> <li>Режим Игра</li> <li>Режим Изображение и</li> <li>Функции дисплея</li> <li>Режимы РІР/РВР</li> <li>Система</li> <li>Сбросить настройки</li> </ul> | Режим изображения<br>Яркость<br>Контрастность<br>Насыщенность<br>Резкость<br>Гамма<br>Цветовая температура                                                                                                    | Стандартный режим<br>Режим AORUS<br>Режим FPS<br>Режим RTS/RPG<br>Режим Фильмы<br>Режим Чтение<br>Режим sRGB | Реким изображения Стандартный реким<br>Ф Выход<br>Переместить/Регулировать<br>Ф Войти/Подтвердить |  |  |  |
| Элемент                                                                                                    | Описание                                                                                                    |                                                                                                    |                                                                                                   |  |  |  |
| Режим<br>Изображение                                                                                                    | <ul> <li>Описание</li> <li>Выбор предустановленного режима изображения.</li> <li>Стандартный режим: Для редактирования документов или просмотра веб-сайтов.</li> <li>Режим AORUS: Для игр AORUS GAMER.</li> <li>Режим FPS: Для игр FPS (стрелялки от первоголица).</li> <li>Режим RTS/RPG: Для игр RTS (стратегических игр в реальном времени) и RPG (ролевых игр).</li> <li>Режим Фильмы: Для просмотра фильмов.</li> <li>Режим SRGB: Для просмотра документов.</li> <li>Режим 1: Настроенные параметры режима изображения.</li> <li>Режим 2: Настроенные параметры режима изображения.</li> <li>Режим 3: Настроенные параметры режима</li> </ul> |                                                                                                    |                                                                                                   |  |  |  |
| Яркость                                                                                                    | Регулировка ярк                                                                                                    | ости изображен                                                                                               | ия.                                                                                               |  |  |  |

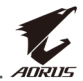

| Элемент                  | Описание                                                                                                    |
|--------------------------|----------------------------------------------------------------------------------------------------|
| Контрастность            | Регулировка контрастности изображения.                                                                                                    |
| Насыщенность             | Настройка интенсивности более приглушенных цветов.                                                                                                    |
| Резкость                 | Регулировка резкости изображения.                                                                                                    |
| Гамма                    | Регулировка среднего уровня освещенности.                                                                                                    |
| Цветовая<br>температура  | Выбор цветовой температуры.<br>Примечание. Выберите На выбор пользователя<br>для настройки цветовой температуры путем<br>регулировки уровня красного (R), зеленого (G) или<br>синего (B) цвета. |
| Динамический<br>контраст | Регулировка уровня черного в изображении для достижения оптимальной контрастности.                                                                                                    |
| Посмотреть<br>результат  | Разделение экрана пополам (2 окна).<br>Изображение в режиме <b>Стандартный</b><br>отображается в левом окне, а изображение в<br>указанном режиме - в правом окне.                               |
| Сбросить<br>настройки    | Сброс всех настроек <b>Режим Изображение</b> и восстановление значений по умолчанию.                                                                                                    |

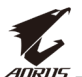

#### Функции дисплея

Настройка параметров, связанных с экраном монитора.

| HDR<br>Выключи | ть / Яркость<br>80 | / Контрастность / 50 / | / | Резкость<br>5 | / Гамм<br>Гамма | а / Цветовая температура<br>3 / Нормальная |
|----------------|--------------------|------------------------|---|---------------|-----------------|--------------------------------------------|
|                |                    |                        |   |               |                 | Режим изображения Стандартный режим        |
| <b>P</b>       | Режим Игра         | Входной сигнал         | * | DisplayPort   |                 |                                            |
|                | Режим Изображение  | Диапазон HDMI RGB      |   | HDMI 1        |                 |                                            |
| 3              | Функции дисплея 🖒  | Сканирование           |   | HDMI 2        |                 |                                            |
| 0              | Режимы РІР/РВР     |                        |   |               |                 |                                            |
|                | Система            |                        |   |               |                 |                                            |
| $\bigcirc$     | Сбросить настройки |                        |   |               |                 |                                            |
|                |                    |                        |   |               |                 | 🏟 Выход                                    |
| -              |                    |                        |   |               |                 | 📀 Переместить/Регулировать                 |
|                | AURUS-             |                        |   |               |                 | 🔅 Войти/Подтвердить                        |

| Элемент              | Описание                                                                                                    |
|----------------------|----------------------------------------------------------------------------------------------------|
| Входной сигнал       | Выбор источника входного сигнала.                                                                                                    |
| Диапазон HDMI<br>RGB | Выбор соответствующей настройки диапазона<br>RGB или установка ее автоматического<br>определения монитором.<br><b>Примечание.</b> Этот параметр поддерживается только<br>для входа HDMI.                        |
| Сканирование         | При включении этой функции размер входного<br>изображения немного увеличивается,<br>чтобы скрыть наиболее выступающие края<br>изображения.<br>Примечание. Этот параметр поддерживается только<br>для входа HDMI |

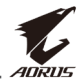

#### Режимы PIP/PBP

Настройка параметров, связанных с режимом воспроизведения нескольких изображений.

| НDR / Ярк<br>Выключить 8                                                                                                    | ость / Контрастность / Резкость / Гамма / Цветовая температура<br>0 50 / 5 / Гамма 3 / Нормальная                                                                                                    |
|----------------------------------------------------------------------------------------------------|----------------------------------------------------------------------------------------------------|
| <ul> <li>Режим Игра</li> <li>Режим Изображе</li> <li>Функции дист</li> <li>Режимы РІР/Г</li> <li>Система</li> <li>Сбросить настро</li> </ul> | Режим изображени Стандартный режии<br>выключить<br>Функция РІР<br>Функция РВР<br>ЭВР<br>йКи<br>Выход<br>ЭВриход<br>ЭВриход<br>ЭВриход<br>ЭВриход<br>ЭВриход<br>ЭВриход                                                                                                    |
| Элемент                                                                                                    | Описание                                                                                                    |
| Выключить                                                                                                    | Выключение функции "Режимы PIP/PBP".                                                                                                    |
| Функция РІР                                                                                                    | <ul> <li>Разделение экрана на 2 части (основное окно и окно-вставка).</li> <li>Источник: Смена источника входного сигнала для окна-вставки.</li> <li>Размер PIP: Регулировка размера окна-вставки.</li> <li>Расположение: Перемещение окна-вставки в другое положение.</li> <li>Переключение видео: Смена содержимого двух окон.</li> <li>Переключение звука: Выбор источника звукового сигнала, с которого будет воспроизводиться звук.</li> </ul> |
| Функция РВР                                                                                                    | <ul> <li>Отображение разделенного экрана в формате 1 х 1<br/>(левое и право окно).</li> <li>Источник: Смена источника входного сигнала<br/>для правого окна.</li> <li>Переключение видео: Смена содержимого двух<br/>окон.</li> <li>Переключение звука: Выбор источника<br/>звукового сигнала, с которого будет<br/>воспроизводиться звук.</li> </ul>                                                                                               |

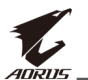

#### Система

Настройка параметров, связанных с системой.

| HDR<br>Выключи | ть / Яркость 80    |          | Контрастность 50 |     |   | Резкость<br>5 | Гамма<br>Гамма З | / Цвето<br>Но   | вая температура<br>ормальная |
|----------------|--------------------|----------|------------------|-----|---|---------------|------------------|-----------------|------------------------------|
|                |                    |          |                  |     |   |               | Per              | ким изображения | Стандартный режим            |
| <b>P</b>       |                    |          | RGB LED          | , P | > |               |                  |                 |                              |
| Í              |                    |          |                  |     |   | Режим 1       |                  |                 | (                            |
| (I)            | Функции дисплея    |          |                  |     |   |               |                  |                 |                              |
| Ō              | Режимы PIP/PBP     |          | Настройки OSD    |     |   |               |                  |                 |                              |
|                | Система            | <b>k</b> |                  | ние |   |               |                  |                 |                              |
| Ŏ              | Сбросить настройки |          |                  |     |   |               |                  |                 |                              |
|                |                    |          |                  |     |   |               | <                | 🎒 Выход         |                              |
| _              |                    |          |                  |     |   |               | ¢                | Переместит      | ь/Регулировать               |
| - v            | AURUS              |          |                  |     |   |               |                  | 🗊 Войти/По      |                              |
|                |                    |          |                  |     |   |               |                  |                 |                              |

| Элемент           | Описание                                                                                                    |  |  |  |  |  |
|-------------------|----------------------------------------------------------------------------------------------------|--|--|--|--|--|
| RGB LED           | При включении этой функции можно выбрать<br>предустановленный цвет и эффекты светодиодной<br>подсветки для отображения позади монитора.                                                                                                    |  |  |  |  |  |
| Наушники          | Настройка параметров наушников.<br>• Громкость. регулировка уровня громкости.<br>• Выкл. звук: Включение и выключение функции<br>Выкл. звук.                                                                                                    |  |  |  |  |  |
| Источник<br>аудио | Обозначение источника входного сигнала аудио<br>или установка его автоматического обнаружения<br>монитором.                                                                                                    |  |  |  |  |  |
|                   | <b>Примечание.</b> При выборе <b>Автоопределение</b> система<br>сначала выполняет проверку подключения кабеля<br>USB. Если кабель подключен, для источника входного<br>сигнала аудио устанавливается <b>USB аудиокодек</b> .                                                                                              |  |  |  |  |  |
| Настройки<br>OSD  | <ul> <li>Настройка параметров экранного меню (OSD).</li> <li>Язык: Выбор доступного языка экранного меню.</li> <li>Отображать время: Установка временного<br/>интервала, в течение которого экранное меню<br/>отображается на экране.</li> <li>Прозрачность OSD : Регулировка прозрачности<br/>экранного меню.</li> </ul> |  |  |  |  |  |

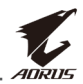

| Элемент                           | Описание                                                                                                    |  |  |  |  |  |
|-----------------------------------|----------------------------------------------------------------------------------------------------|--|--|--|--|--|
| Настройки<br>OSD<br>(продолжение) | <ul> <li>Заблокировать OSD: При включении этой<br/>функции настройка параметров экранного меню<br/>запрещена.</li> <li>Примечание. Для отключения функции блокировки<br/>экранного меню нажмите на кнопку управления.</li> <li>После появления сообщения на экране выберите Да<br/>для подтверждения.</li> </ul> |  |  |  |  |  |
|                                   | Клавиша заблокирована,<br>подтвердите разблокировку<br>Нет Да                                                                                                    |  |  |  |  |  |
| Быстрое<br>переключение           | Назначение функции клавиш быстрого вызова.<br>Варианты выбора: Стабилизатор прицеливания,<br>Баланс черного, Фильтрация синего, Громкость,<br>Входной сигнал, Контрастность, Яркость и Режим<br>изображения.                                                                                                    |  |  |  |  |  |
|                                   | Ниже показана настройка клавиш быстрого вызова<br>по умолчанию.                                                                                                    |  |  |  |  |  |
|                                   | 🖙 Вверх (🏟): Баланс черного                                                                                                    |  |  |  |  |  |
|                                   | 🖙 Вниз (🌍): Режим изображения                                                                                                    |  |  |  |  |  |
|                                   | 🖙 Вправо (🏟): Входной сигнал                                                                                                    |  |  |  |  |  |
|                                   | 🖙 Влево (🏟): Громкость                                                                                                    |  |  |  |  |  |
| Другие<br>настройки               | <ul> <li>Разрешение экрана: При включении этой<br/>функции на экране отображается сообщение о<br/>рекомендованном разрешении, когда монитор<br/>переключается на другой источник входного<br/>сигнала.</li> </ul>                                                                                                |  |  |  |  |  |
|                                   | <ul> <li>Автопереключение: При включении этой<br/>функции производится автоматическое<br/>переключение на другой доступный источник<br/>входного сигнала.</li> </ul>                                                                                                    |  |  |  |  |  |
|                                   | <ul> <li>Автоотключение: При включении этой функции<br/>монитор автоматически выключается по<br/>истечении определенного времени.</li> </ul>                                                                                                    |  |  |  |  |  |

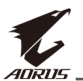

| Элемент             | Оп | исание                                                                                                    |
|---------------------|----|----------------------------------------------------------------------------------------------------|
| Другие<br>настройки | •  | LED индикатор: По умолчанию LED индикатор<br>включен.                                                                                                    |
| (продолжение)       |    | Выключить LED индикатор: Выключение<br>индикатора питания.                                                                                                    |
|                     |    | Включить LED индикатор: Индикатор питания<br>светится белым цветом в процессе работы, а<br>в режиме ожидания - оранжевым.                                                                                                    |
|                     |    | LED индикатор Удобный: Индикатор питания<br>светится оранжевым цветом в режиме<br>ожидания.                                                                                                    |
|                     |    | При выключении источника питания<br>индикатор питания гаснет.                                                                                                    |
|                     | •  | DisplayPort: Выбор режима DisplayPort: 1.1, 1.2<br>или 1.2+HDR (программная реализация).                                                                                                    |
|                     |    | Примечание.                                                                                                    |
|                     |    | <ul> <li>Чтобы включить эффект HDR для порта DP,<br/>необходимо выбрать режим DisplayPort 1.2+HDR<br/>(монитор должен быть подключен к графической<br/>плате, способной воспроизводить 10-разрядную<br/>глубину цвета).</li> </ul> |
|                     |    | <ul> <li>Этот параметр следует настраивать, согласовав<br/>версии DisplayPort монитора и графической<br/>платы.</li> </ul>                                                                                                    |

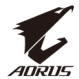

#### Сбросить настройки

#### Восстановление заводских значений параметров монитора.

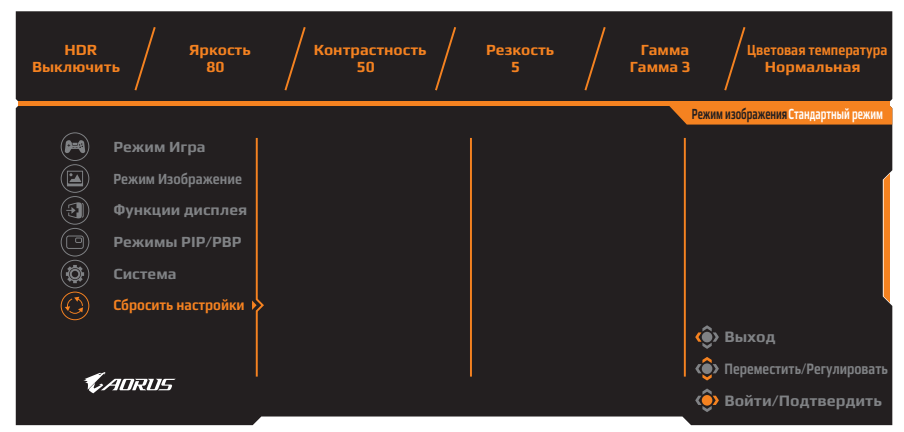

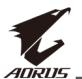

# приложения

#### Технические характеристики

| Элемент                                      | Технические характеристики                                                                                                    |  |  |
|----------------------------------------------|----------------------------------------------------------------------------------------------------|--|--|
| Диагональ матрицы                            | 27 дюймов                                                                                                    |  |  |
| Соотношение сторон                           | 16:9                                                                                                    |  |  |
| Разрешение                                   | 2560 х 1440 пикселей                                                                                                    |  |  |
| Частота обновления                           | 144 Гц                                                                                                    |  |  |
| Срок службы LED<br>индикатора                | > 30 000 час                                                                                                    |  |  |
| Шаг пиксела                                  | 0,233 x 0,233                                                                                                    |  |  |
| Время отклика                                | 1 мс (MPRT)                                                                                                    |  |  |
| Яркость                                      | 350 нит (типовая) / > 280 нит (минимальная)                                                                                                    |  |  |
| Коэффициент<br>контрастности                 | 1000:1 (типовой)                                                                                                    |  |  |
| Коэффициент<br>динамической<br>контрастности | 12 млн. : 1 (типовой)                                                                                                    |  |  |
| Глубина цвета                                | 1.073 млн.                                                                                                    |  |  |
| Рабочая область<br>экрана                    | 596,7 мм (по горизонтали) x 335,7 мм<br>(по вертикали)                                                                                                    |  |  |
| Угол просмотра                               | 178° (по горизонтали) /178° (по вертикали)                                                                                                    |  |  |
| Частота                                      | 30 - 144 Гц                                                                                                    |  |  |
| Входные/ выходные<br>разъемы                 | <ul> <li>2x HDMI 2.0</li> <li>1x DP 1.2</li> <li>Наушники, 1 шт.</li> <li>Микрофон, 1 шт.</li> <li>USB 3.0<br/>(нисходящий), 2шт.</li> <li>порт USB-<br/>концентратора,<br/>1 шт.</li> </ul> |  |  |
| Электропитание                               | ~100 - 240 В, 50/60 Гц                                                                                                    |  |  |
| Потребляемая<br>мощность                     | <ul> <li>Рабочий режим: 75 Вт (макс.)</li> <li>Режим ожидания: 0,5 Вт</li> <li>Выключено: 0,3 Вт</li> </ul>                                                                                  |  |  |
| Размеры (Ш х В х Г)                          | 614,9 x 484,7 x 236,9 мм (с основанием)                                                                                                    |  |  |
| Масса                                        | 8,0 кг (нетто)                                                                                                    |  |  |

**Примечание.** Технические характеристики подлежат изменению без уведомления.

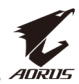

### Список поддерживаемых режимов

| Режимы синхронизации | HDMI 2.0     | DisplayPort 1.2 |
|----------------------|--------------|-----------------|
| 640 x 480 @ 60Гц     |              | $\checkmark$    |
| 640 x 480 @ 67Гц     |              | $\checkmark$    |
| 640 x 480 @ 72Гц     |              | $\checkmark$    |
| 640 x 480 @ 75Гц     |              | $\checkmark$    |
| 720 x 400 @ 70Гц     |              | $\checkmark$    |
| 800 х 600 @ 56Гц     |              | $\checkmark$    |
| 800 x 600 @ 60Гц     |              | $\checkmark$    |
| 800 х 600 @ 72Гц     |              | $\checkmark$    |
| 800 х 600 @ 75Гц     |              | $\checkmark$    |
| 832 x 624 @ 75Гц     |              | $\checkmark$    |
| 1024 х 768 @ 60Гц    |              | $\checkmark$    |
| 1024 х 768 @ 70Гц    | $\checkmark$ | $\checkmark$    |
| 1024 х 768 @ 75Гц    |              | $\checkmark$    |
| 1152 х 864 @ 75Гц    |              | $\checkmark$    |
| 1280 х 720 @ 50Гц    |              | $\checkmark$    |
| 1280 х 720 @ 60Гц    |              | $\checkmark$    |
| 1280 х 1024 @ 50Гц   |              | $\checkmark$    |
| 1280 х 1024 @ 75Гц   |              | $\checkmark$    |
| 1440 х 900 @ 60Гц    |              | $\checkmark$    |
| 1680 х 1050 @ 60Гц   |              | $\checkmark$    |
| 1920 х 1080 @ 50Гц   |              | $\checkmark$    |
| 1920 х 1080 @ 60Гц   |              | $\checkmark$    |
| 1920 х 1080 @ 100Гц  |              | $\checkmark$    |
| 1920 х 1080 @ 120Гц  |              | $\checkmark$    |
| 2560 х 1440 @ 60Гц   | $\checkmark$ | $\checkmark$    |
| 2560 х 1440 @ 120Гц  | $\checkmark$ | $\checkmark$    |
| 2560 х 1440 @ 144Гц  | $\checkmark$ | $\checkmark$    |

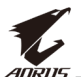

#### Поиск и устранение неполадок

| Проблема                                  | Возможные решения                                                                                                    |  |  |
|-------------------------------------------|----------------------------------------------------------------------------------------------------|--|--|
| Нет питания                               | <ul> <li>Убедитесь в том, что шнур питания<br/>правильно подключен к источнику питания<br/>и монитору.</li> <li>Осмотрите шнур и вилку на наличие</li> </ul>                                                                       |  |  |
|                                           | повреждений.<br>• Убелитесь что монитор включен                                                                                                    |  |  |
| Отсутствует<br>изображение на<br>экране   | <ul> <li>Убедитесь, что монитор правильно<br/>подключен к компьютеру, и оба устройства<br/>включены.</li> </ul>                                                                                                    |  |  |
|                                           | <ul> <li>Убедитесь, что источник входного сигнала<br/>выбран правильно. См. стр. стр. 21 или<br/>33.</li> </ul>                                                                                                    |  |  |
|                                           | <ul> <li>Настройте параметры Яркость и<br/>Контрастность. См. стр. стр. 30.</li> </ul>                                                                                                    |  |  |
| Изображение не<br>заполняет весь<br>экран | <ul> <li>Попробуйте установить другое значение<br/>параметра Режимы дисплея (соотношение<br/>сторон). См. стр. стр. 28.</li> </ul>                                                                                                 |  |  |
| Цвета искажены                            | <ul> <li>Проверьте правильность подключения<br/>кабеля источника входного сигнала.</li> </ul>                                                                                                    |  |  |
|                                           | <ul> <li>Настройка параметров, связанных с<br/>изображением. См. раздел "Изображение".</li> </ul>                                                                                                    |  |  |
| Звук отсутствует<br>или низкий            | <ul> <li>Проверьте правильность подключения<br/>кабеля наушников.</li> </ul>                                                                                                    |  |  |
| уровень громкости                         | <ul> <li>регулировка уровня громкости См. стр.</li> <li>23 или стр. 34</li> </ul>                                                                                                    |  |  |
|                                           | <ul> <li>Проверьте настройку параметра Источник<br/>аудио. Если для параметра установлено<br/>значение USB аудиокодек, проверьте<br/>правильность подключения кабеля USB к<br/>монитору и компьютеру. См. стр. стр. 34.</li> </ul> |  |  |
|                                           | <ul> <li>Отрегулируйте параметры звука<br/>компьютера.</li> </ul>                                                                                                    |  |  |

**Примечание.** Если неполадка не устранена, обратитесь за помощью в службу поддержки покупателей.

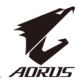

### Основной уход

Если экран загрязнен, выполните следующие действия для его очистки.

- Протрите экран мягкой безворсовой салфеткой для удаления остаточной пыли.
- Распылите или нанесите чистящую жидкость на мягкую салфетку. Аккуратно протрите экран влажной салфеткой.

#### Примечание.

- Салфетка должна быть влажной, но не мокрой.
- Протирая экран, не давите на него.
- Едкие и абразивные чистящие средства могут вызвать повреждение экрана.

### Примечания о зарядке через USB

Следующие устройства несовместимы с ВС 1.2 в режиме СDP. При подключении концентратора к ПК зарядка этих устройств с помощью кабеля USB будет невозможна.

| Изготовитель | Устройство       | PID/VID           |
|--------------|------------------|-------------------|
| Apple        | IPad             | PID_129A/VID_05AC |
| Samsung      | Galaxy Tab2 10.1 | PID_6860/VID_04E8 |
| Samsung      | GALAXY TabPro    | PID_6860/VID_04E8 |

### Гарантийные обязательства GIGABYTE

Подробная информация о гарантийных обязательствах компании GIGABYTE размещена на официальном сайте по адресу : https://www.gigabyte.com/